- 1. 設定操作の基本的な流れ
- ① KE201PT/KE201ST 本体とパソコンを USB ケーブルで接続します。
- KE201PT/KE201ST 本体の電源を ON にしてください。
  - ※ KE201PT/KE201ST 本体の電源を ON にするとご使用パソコンが USB シリアル変換デバイスドライバの認識を始めます。もし認識に失敗した場合には、添付の USB シリアル変換デバイスドライバを インストールして再度 USB ケーブルの抜き挿しをしてください。
- ③ 本ソフトウェア "KE201PT\_ST 設定ツール. exe"をダブルクリックし起動します。

| KE201PT/KE201ST 設定<br>ファイル 通信設定 情 | ツール<br> 報         |                     |             |
|-----------------------------------|-------------------|---------------------|-------------|
| 機種選択 KE201ST v2.05                | < ▼ 設定機器6         | <b>崔認</b>           |             |
| 基本設定 詳細動作設定①                      | ) 詳細動作設定② 情報      | 服                   |             |
| 映像設定                              |                   | EDID設定<br>フナログ 3 中  |             |
| 映像フォーマット                          | RGB 👻             | 解像度                 | 1920×1080 👻 |
| RGBオートセットアップ                      | ON 🗸              |                     |             |
|                                   |                   | HDMI入力<br>解像度       | 1920×1080 - |
| HPD タイミング                         | 入力 +5V連動 👻        | 辛害い                 | 2ch         |
|                                   |                   | 空声に                 | 19kHz       |
| 音声設定<br>音量                        |                   |                     | 90K112 ¥    |
| アナログ入力                            | 0dB 🗸             |                     |             |
| HDMI入力                            | 0dB 👻             |                     |             |
| HDMI入力選択時 出力総                     | 路設定               |                     |             |
| アナログ出力                            | HDMI איזעב HDMI - |                     |             |
| HDMI出力                            | HDMI コンパート 👻      |                     |             |
|                                   |                   |                     |             |
|                                   |                   |                     |             |
| 設定データ                             |                   |                     | 定データ 設定データ  |
| リセット                              |                   |                     | 売み取り 書き込み   |
|                                   | 選択ポート:USB         | Serial Port (COM24) | 38400bps    |

④ 選択ポートは、KE201PT/KE201ST本体と接続しているポートが選択されているはずですが、
 もし、異なっていた場合は再設定をお願いします。(ボーレートは 38400bps 固定です)

| ➡ KE201PT/KE201ST 設定以 | ノール         |                      |              |
|-----------------------|-------------|----------------------|--------------|
| ファイル 通信設定 情報          | 報           |                      |              |
| 松種選択 シリアルオ            | Ř−ト •       | UCB Senai Port (CO   | 47)          |
|                       |             | 通信ポート (COM1)         |              |
| 空本設定   詳細動作設定①        | 言手希出重力17年言文 | USB Serial Port (COI | M24)         |
| アナログ入力                |             | アナログ入力               |              |
| 映像フォーマット              | RGB         | ▼ 解像度                | 1920×1080 👻  |
| RGBオートセットアップ          | ON          | ■ HDMI入力             |              |
| HDMI入力                |             | 解像度                  | 1920×1080 🗸  |
| HPD タイミング             | 入力 +5V連動    | ▼ 音声ch               | 2ch 👻        |
| 立主設立                  |             | 音声Fs                 | 48kHz →      |
| 音量                    |             | 音声Bit                | 24bit 👻      |
| ፖታወグ入ታ                | 0dB         |                      | HDMI 🗸       |
| HDMI入力                | 0dB         | ▪  └────             |              |
| HDMI入力選択時 出力経         | 路設定         |                      |              |
| アナログ出力                | HDMI אראכב  | -                    |              |
| HDMI出力                | HDMI אראני  | <b>-</b>             |              |
|                       |             |                      |              |
|                       |             |                      |              |
| 設定データ                 |             |                      | 設定データ 設定データ  |
| リセット                  |             |                      | 読み取り 書き込み    |
| 1                     | 選択ポート:し     | JSB Serial Port (COM | 24) 38400bps |
|                       |             |                      |              |

⑤ 機種選択を行います。

本体製品機種、ソフトウェアバージョンが分かっている場合はプルダウンメニューから選択してくだ さい。また、設定機器確認ボタンを押し、設定機器確認を行うと、本体側のバージョンを読み取り、 自動的に機種が選択されます。

| 基本設定 詳細動 F  | 設定① 詳細動 F該定② 情        | 幸辰               |           |
|-------------|-----------------------|------------------|-----------|
| 映像設定        |                       | EDID設定<br>アナログ入力 |           |
| 映像フォーマット    | RGB 🗸                 | 解像度              | 1920×1080 |
| RGBオートセットアッ | ブ ON 👻                |                  |           |
|             |                       | HDMI入刀<br>解像度    | 1920×1080 |
| HPD タイミング   | 入力 +5V連動 🚽 👻          | 音声ch             | 2ch       |
| L           |                       | 音声Fs             | 48kHz     |
| 音声設定 音量     |                       | 日, 10<br>音声Bit   | 24bit     |
| アナログ入力      | 0dB 🚽                 |                  |           |
| HDMI入力      | 0dB 🗸                 | HDMD DVI         | HDIML .   |
| HDMI入力選択時   | 出力経路設定                |                  |           |
| アナログ出力      | HDMI שטאלי−ר 👻        |                  |           |
| HDMI出力      | HDMI איזעב HDMI איזעב |                  |           |
|             |                       |                  |           |

- ⑥ 各設定項目の設定を行います。(設定と機能については別紙 "KE201PT KE201ST 各種設定と機能について"資料を参照してください)
- ⑦ 設定が終わったら"設定データ書き込み"ボタンを押します。

| ➡ KE201PT/KE201ST 設定ツ<br>ファイル 通信設定 情報 | 'ール<br>仮           |                     |                    |
|---------------------------------------|--------------------|---------------------|--------------------|
| <b>機種選択</b> KE201ST ∨2.0×             | →設定機器              | 器確認                 |                    |
| 基本設定 詳細動作設定①                          | 詳細動作設定②            | 情報                  |                    |
| 映像設定<br>アナログ入力                        |                    | EDID設定<br>アナログ入力    |                    |
| 映像フォーマット                              | RGB 🗸              | ▼ 解像度               | 1920×1080 🗸        |
| RGBオートセットアップ                          | ON 🗸               | HDMI入力              | 1020-1000          |
| HDMLヘフ<br>HPD タイミング                   | 入力 +51/連動 🚽        | 「                   | 192021060          |
|                                       | , of other         | 音声ch                | 2ch 👻              |
| 音声設定                                  |                    | 音声Fs                | 48kHz 👻            |
| 目型<br>アナログ入力                          | 0dB -              | 音声Bit               | 24bit 👻            |
| HDMI入力                                | 0dB -              | HDMI/DVI            | HDMI 🗸             |
|                                       | 10 = 1             |                     |                    |
| HUMI八川選択時 出月経。<br>マナログ出力              | 時該定<br>HDMIコンパート = |                     |                    |
|                                       |                    |                     |                    |
|                                       | -1-1(CE 1990)      |                     |                    |
|                                       |                    |                     |                    |
| 設定データ<br>リセット                         |                    |                     | 設定データ<br>読み取り 書き込み |
| ii.                                   | 選択ポート:US           | 6B Serial Port (CON | 124) 38400bps      |

⑧ "設定データを本体に書き込みますか?"と聞かれますので"はい"を押します。

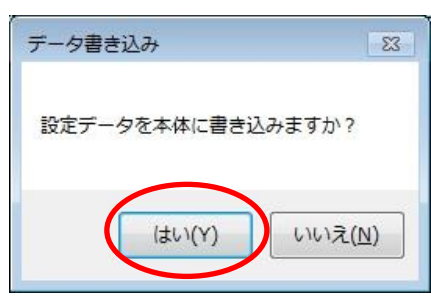

 ⑨ プログレスバーが動作し、1~5秒で書き込みが完了します。
 データ書き込みが完了すると"書き込み完了"というメッセージが表示されますので、 OK ボタンを押してください。

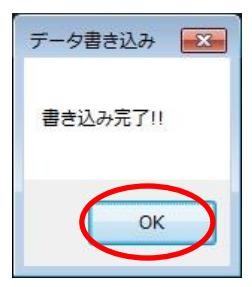

以上で設定完了となります。

## 2. 操作部詳細説明

| -i KE201PT<br>        | 7/KE201ST 設定ツ<br>2<br>通信設定 3<br>情報 | ール<br>&           |         |                         |                         | • ×    |
|-----------------------|------------------------------------|-------------------|---------|-------------------------|-------------------------|--------|
| 機種選切                  | <b>KE201ST v2.0x</b>               | → 設定相             | 幾器確認    |                         |                         |        |
| 基本設定                  | 詳細動作設定①                            | 詳細動作設定②           | 情報      |                         |                         |        |
| - 映像設行<br>アナロク<br>映像フ | 記<br>バ入力<br>ォーマット                  | RGB               | ٦ľ      | EDID設定<br>アナログ入力<br>解像度 | 1920×1080               |        |
| RGBオ                  | ートセットアップ                           | ON                | •       | HDMI入力                  | 1000 1000               |        |
| HDMI,<br>HPD 5        | ヘカ<br>Hミング                         | 入力 +5V連動          | •       | 解像度<br>音声ch             | 1920×1080<br>2ch        |        |
| 音声設定                  | Ê                                  |                   | ٦I      | 音声Fs<br>音声Bit           | 48kHz<br>24bit          | •<br>• |
| P+D2<br>HDMI          | лл<br>\л                           | 0dB               | -       | HDMI/DVI                | HDMI                    |        |
| HDMI)<br>アナログ         | 入力選択時 出力経算<br>第出力                  | 格設定<br>HDMI コンバート | -       |                         |                         |        |
| HDMI                  | 出力                                 | HDMI אאיליב       | •       |                         |                         |        |
|                       |                                    |                   |         |                         |                         |        |
| 7<br>設定デ<br>リセッ       | -9                                 |                   |         | 8<br>設<br>読             | 定データ<br>み取り 9設定デ<br>書き込 |        |
| ii.                   |                                    | 10 選択ポート:し        | JSB Ser | ial Port (COM24) 3      | 8400bps                 |        |

① ファイル

| 開く       | 保存してあるファイルを開きます。       |
|----------|------------------------|
| 名前を付けて保存 | 現在の設定データをファイルに保存します。   |
| 上書き保存    | 現在開いているファイルに設定を上書きします。 |
| 終了       | ソフトウェアを終了します。          |

② 通信設定

シリアルポート 通信用シリアル COM ポートの選択をします。

③ 情報

バージョン情報 本設定ツールのバージョンです。

④ 設定機種選択

設定対象となる、KE201PT/KE201ST本体種類とそのソフトウェアバージョンを選択します。 設定機器確認ボタンを押し、設定機器確認を行うと、KE201PT/KE201ST 本体側から情報を読み取り、 自動的に設定機種が選択されます。

⑤ 設定項目切り換えタブ

| 基本設定    | 映像・音声・EDID 関連設定          |
|---------|--------------------------|
| 詳細動作設定① | フロントスイッチ、パラレル1/0、音声減衰レベル |
| 詳細動作設定② | シリアル外部制御関連               |
| 情報      | バージョン情報、映像伝送情報、内部温度情報    |

- ⑥ 設定項目各種設定を変更する画面です。
- ⑦ 設定データ初期化ボタン 設定ツール内の、設定データを初期化します。※KE201PT/KE201ST本体の設定データは初期化されません。
- ⑧ 設定データ読み取りボタン
   KE201PT/KE201ST 本体に設定してある設定データを読み出します。
- ⑨ 設定データ書き込みボタン KE201PT/KE201ST本体に設定データを書き込みます。
- ① 選択ポート情報
   現在選択している通信用シリアル COM ポート情報です。

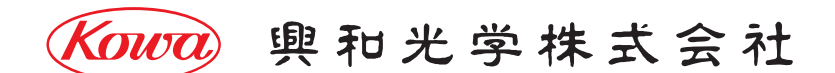

東京営業:〒103-0023 東京都中央区日本橋本町 4-11-1 TEL.(03)5651-7091 FAX.(03)5651-7310 大阪営業:〒541-8511 大阪市中央区淡路町 2-3-5 TEL.(06)6204-6185 FAX.(06)6204-6330

V2.0/2018/04/13 ※製品の仕様及び外観は予告なく変更することがありますので、あらかじめご了承ください。